#### <u>ขั้นตอนการใช้งานระบบการเลื่อนเงินเดือนข้าราชการกรุงเทพมหานครสามัญอิเล็กทรอนิกส์</u>

๑. เข้าสู่ระบบฯ ด้วย "ชื่อผู้ใช้งาน" และ "รหัสผ่าน" ที่กำหนดให้

|                                                                                                    | Office of the Bangkok Metropolition |
|----------------------------------------------------------------------------------------------------|-------------------------------------|
| กรุณาเข้าสู่ระบบ<br>ชื่อผู้ใช้งาน:<br>รงัสผ่าน:<br>เปลี่ยนรหัสผ่าน<br>เข้าสู่ระบบ                                                                                                    |                                     |
| PIMS : Personel Information Management System<br>Payroll Easy (beta 2.0)<br>ระบบการเลื่อนเงินเดือนข้าราชการกรุงเทพมหานครสามัญอิเล็กทรอนิกส์<br>จัดทำโดย กองทะเบียนประวัติข้าราชการ สำนิกงาน ก.ก. |                                     |

- เมื่อเข้าสู่ หน้าหลักของระบบฯ จะแสดง ชื่อผู้ใช้งาน และ หน่วยงาน ที่ด้านล่างขวาของหน้าจอ

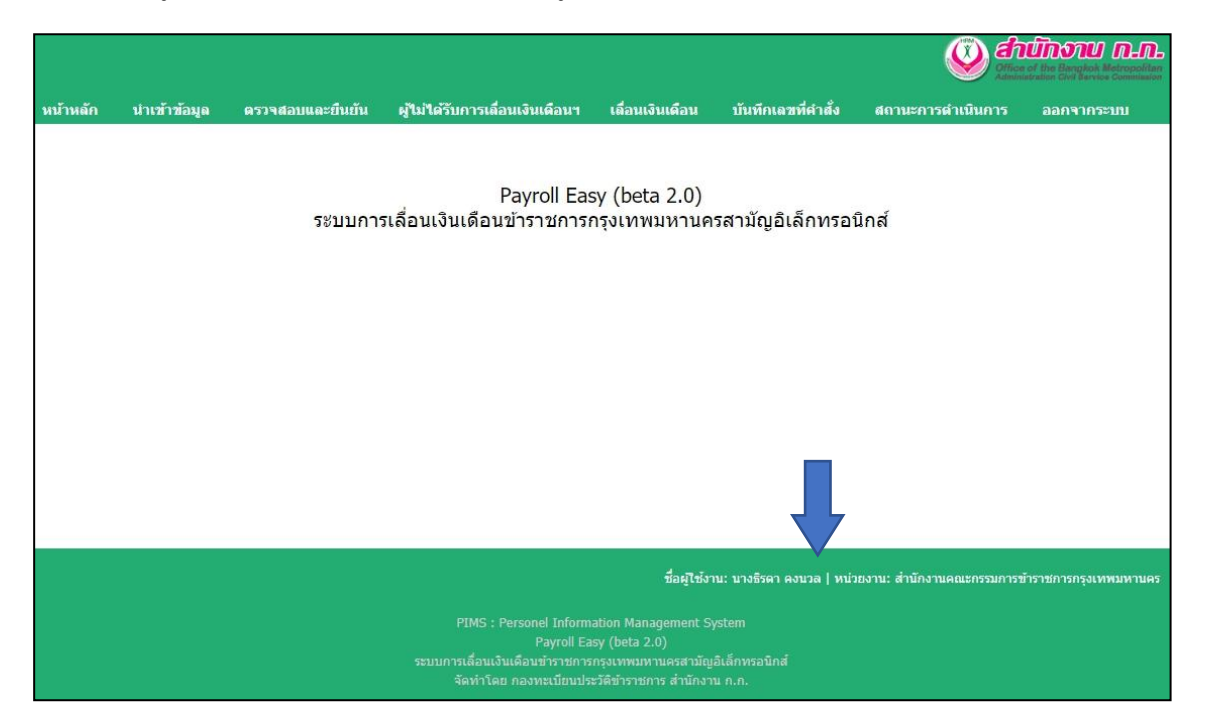

## - การปลี่ยนรหัสผ่าน

| Construction of the Banglock Redrocotile<br>Advantations Child Review Construction                                                                                                    |
|----------------------------------------------------------------------------------------------------|
| กรุณาเข้าสู่ระบบ<br>ชื่อผู้ใช้งาน:<br>รพัสผ่าน<br>เปลี่ยนรหัสผ่าน<br>เข้าสู่ระบบ                                                                                                    |
| PIMS : Personel Information Management System<br>Payroll Easy (beta 2.0)<br>ระบบการเลื่อนเงินเดือนข้าราชการกรุงเทพมหานครสามัญอิเล็กทรอบิกส์<br>จัดทำโดย กองทะเบียนประวัดิข้าราชการ สำนักงาน ก.ก. |

| รหัสผ่านเดิม :         |  |
|------------------------|--|
|                        |  |
| <u>รหัสผ่านใหม่</u> :  |  |
| รหัสผ่านใหมอีกครั้ง่ : |  |

สามารถเปลี่ยนรหัสผ่านได้ โดยใส่ชื่อผู้ใช้งาน รหัสผ่านเดิม(ที่กำหนดให้) และใส่<u>รหัสผ่านที่ตั้งขึ้นใหม่</u> ที่เหมือนกันทั้ง ๒ ช่อง จากนั้นกดปุ่ม "บันทึก" ๒. นำเข้าข้อมูลข้าราชการกรุงเทพมหานครสามัญของหน่วยงาน โดยเลือกเมนู <u>นำเข้าข้อมูล</u>

|          |               |                  |                                          |                                                                                      |                          | W en                       | <b>านักงาน ก.ก.</b>    |
|----------|---------------|------------------|------------------------------------------|--------------------------------------------------------------------------------------|--------------------------|----------------------------|------------------------|
| หน้าหลัก | น่าเข้าข้อมูล | ตรวจสอบและยืนยัน | ผู้ไม่ได้รับการเลื่อนเงินเดือนฯ          | เลื่อนเงินเดือน                                                                      | บันทึกเฉขที่คำสั่ง       | สถานะการดำเนินการ          | ออกจากระบบ             |
|          |               | ระบบการ          | Payroll Eas<br>รเลื่อนเงินเดือนขำราชการก | y (beta 2.0)<br>เรุงเทพมหานค                                                         | รสามัญอิเล็กทรอ          | นิกส์                      |                        |
|          |               |                  |                                          | ชื่อผู้ใช้งา                                                                         | น: นางธีรดา คงนวล   หน่: | มยงาน: สำนักงานคณะกรรมการร | ข้าราชการกรุงเทพมหานคร |
|          |               |                  |                                          | ation Management Sy<br>sy (beta 2.0)<br>กรุงเทพมหานครสามัญ<br>ะวัดีข้าราชการ สำนักงา |                          |                            |                        |

- เลือกไฟล์ Excel ที่ต้องการ จากนั้นเลือก <u>อัพโหลดข้อมูล</u>

| หน้าหลัก | น่าเข้าข้อมูล | ตรวจสอบและยืนยัน | ผู้ไม่ได้รับการเลื่อนเงินเดือนฯ               | เลื่อนเงินเดือน | บันทึกเลขที่ดำสั่ง | สถานะการดำเนินการ | ออกจากระบบ |
|----------|---------------|------------------|-----------------------------------------------|-----------------|--------------------|-------------------|------------|
|          |               | ů                | าเข้าข้อมูลข้าราชการกรุงเห                    | าพมหานครสาม     | มัญของหน่วยงาน     |                   |            |
|          |               |                  | มุ'ไฟล์ Excel :<br>Choose File No file chosen |                 |                    |                   |            |
|          |               |                  | วัพโหลดข้อมูล                                 |                 |                    |                   |            |
|          |               |                  |                                               |                 |                    | $\searrow$        |            |

- หน้าจอจะแสดงข้อความ "นำเข้าข้อมูลเรียบร้อยแล้ว จำนวน xxx ราย"

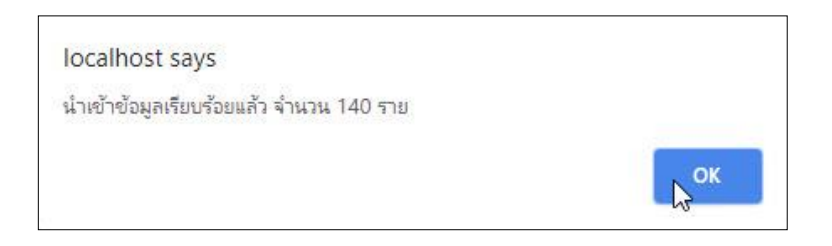

\* กรณีพบว่าข้อมูลที่นำเข้าไม่ถูกต้อง เช่น ชื่อตำแหน่งในสายงาน ระดับตำแหน่ง เงินเดือน จะมีข้อความแจ้งเตือน "ไม่สามารถนำเข้าข้อมูลได้ฯ" และสามารถ <u>คลิกที่นี่</u> เพื่อดูรายละเอียดได้

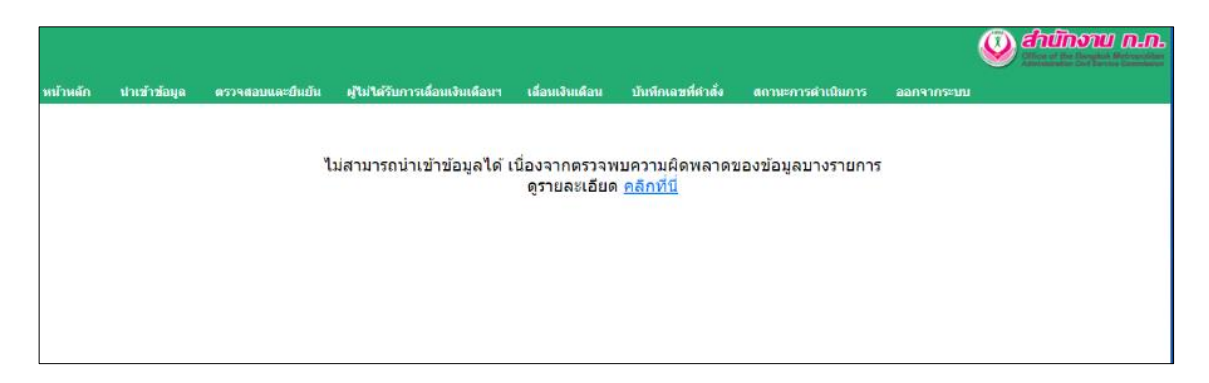

m. ตรวจสอบความถูกต้องของข้อมูลๆและยืนยันรายชื่อ โดยเลือกเมนู <u>ตรวจสอบและยืนยัน</u>

|          |               |                  |                                           |                               |                    | W and a constraints | <b>UNDER DER BERKEN</b> |
|----------|---------------|------------------|-------------------------------------------|-------------------------------|--------------------|---------------------|-------------------------|
| หน้าหลัก | น่าเข้าข้อมูล | ตรวจสอบและยืนยัน | ผู้ไม่ได้รับการเลื่อนเงินเดือนฯ           | เลื่อนเงินเดือน               | บันทึกเฉขที่คำสั่ง | สถานะการดำเนินการ   | ออกจากระบบ              |
|          |               | ระบบการ          | Payroll Eas<br>รเลื่อนเงินเดือนข้าราชการก | sy (beta 2.0)<br>ารุงเทพมหานค | รสามัญอิเล็กทรอา   | นิกส์               |                         |
|          |               |                  |                                           |                               |                    |                     |                         |
|          |               |                  |                                           |                               |                    |                     |                         |
|          |               |                  |                                           |                               |                    |                     |                         |
|          |               |                  |                                           |                               |                    |                     |                         |
|          |               |                  |                                           |                               |                    |                     |                         |

- สามารถเลือก ส่วนราชการ ที่จะดำเนินการ หรือ ทั้งหมด ได้

| หน้าหลัก | น่าเช้าข้อมูล          | ดรวจสอบและยืนยัน | ผู้ไม่ได้รับการเลื่อนเงินเดือนฯ | เลื่อนเงินเดือน | บันทึกเลขที่คำสั่ง | สถานะการดำเนินการ | ออกจากระบบ |
|----------|------------------------|------------------|---------------------------------|-----------------|--------------------|-------------------|------------|
| ឲទ       | กวจสอบและยืน           | เย้นรายชื่อ      |                                 |                 |                    |                   |            |
| c        | <mark>่วนราชการ</mark> | -                | ทั้งหมด -                       |                 |                    |                   |            |
|          |                        |                  | ทั้งหมด -                       |                 |                    |                   |            |
|          |                        | f                | าองบริหารทั่วไป                 |                 |                    |                   |            |
|          |                        | f                | าองสรรหาบุคคล                   |                 |                    |                   |            |
|          |                        | f                | าองพัฒนาระบบราชการกรุงเทพมเ     | หานคร           |                    |                   |            |
|          |                        | f                | าองอัตรากำลัง                   |                 |                    |                   |            |
|          |                        | f                | าองทะเบียนประวัติข้าราชการ      |                 |                    |                   |            |
|          |                        | f                | าองวินัยและเสริมสร้างจริยธรรม   |                 |                    |                   |            |
|          |                        | f                | าองพิทักษ์ระบบคุณธรรม           |                 |                    |                   |            |

<sup>\*</sup>เฉพาะหน่วยงานระดับสำนัก

|                | 2                                                                                                    | ตรวจสอบและ               | ยืนยันราย <mark>ชื่</mark> อข้าราช | การฯ    |                         |               |           |
|----------------|----------------------------------------------------------------------------------------------------|--------------------------|------------------------------------|---------|-------------------------|---------------|-----------|
| ow <u>10</u> ▼ | entries                                                                                                    | ชื่อ-สถุด                | ชื่อสายหม่ง                        | ประเภท  | ระดับ                   | Search:       | ເວັນເດືອນ |
| 1              |                                                                                                    | DD wile                  | งักจัดการงามชั่วไป                 | วิชาการ | สามาณการ                | nma 2         |           |
| 2              | 1 Parallel                                                                                                    | The second second second | นักจัดการงานทั่วไป                 | วิชาการ | ปภิบัติการ              | กทบ.3         | 12.22     |
| 3              | Test and the second second sec | the second second        | เจ้าพนักงานธุรการ                  | ทั่วไป  | ช่านาญงาน               | กทข.4         | 10.00     |
| 1              | 1                                                                                                    | and the second           | เจ้าพนักงานธุรการ                  | ทั่วไป  | ข่านาญงาน               | กทข.5         | 10.00     |
| 5              | 100000000                                                                                                    | STREET BALLER            | นักทรัพยากรบุคคล                   | วิชาการ | ปฏิบัติการ              | กทข.7         |           |
| 6              | Internation                                                                                                    | and the second second    | <mark>นักทรัพยากรบุคคล</mark>      | วิชาการ | <mark>ปฏิบัติการ</mark> | กทบ.8         | 1.000     |
| 7              | Television -                                                                                                    | and discussion of the    | นักทรัพยากรบุคคล                   | วิชาการ | ปฏิบัติการ              | กทข.9         | -         |
| 8              | NUMBER OF CONTRACTOR                                                                                                    | a sheet-the              | นักทรัพยากรบุคคล                   | วิชาการ | <u>ช่านาญการ</u>        | กพข.10        | 100.00    |
| Э              | a statement                                                                                                    | and see 10 second        | นักทรัพยากรบุคคล                   | วิชาการ | ช่านาญ <mark>การ</mark> | กทข.11        | 10.00     |
| 10             | 10.000000000                                                                                                    | constraint and           | นักทรัพยากรบุคคล                   | วิชาการ | <b>ปฏิบัติการ</b>       | <u>กทข.13</u> | 10.00     |

- การแก้ไข จำเป็นต้องลบข้อมูลเดิมออกทั้งหมด และนำเข้าข้อมูลที่แก้ไขแล้ว โดยอัพโหลดไฟล์ Excel อีกครั้ง

| หน้าหลั | ก น่าเข้าข้อมูล                                                                              | ดรวจสอบและยืนยัน | ผู้ไม่ได้รับการเลื่อนเงินเดือนฯ | เลื่อนเงินเดือน | บันทึกเลขที่คำสั่ง | สถานะการดำเนินการ | ออกจากระบบ |  |  |  |
|---------|----------------------------------------------------------------------------------------------|------------------|---------------------------------|-----------------|--------------------|-------------------|------------|--|--|--|
|         |                                                                                              |                  |                                 |                 |                    |                   |            |  |  |  |
|         | ต้องการลบข้อมูลขำราชการกรุงเทพเมหานครสามัญ ทั้งหมด 140 ราย เพื่อนำเข่าข้อมูลใหม่ ใช่หรือไม่? |                  |                                 |                 |                    |                   |            |  |  |  |
|         | ุ <mark>ตกลง</mark> ยกเลิก                                                                   |                  |                                 |                 |                    |                   |            |  |  |  |
|         |                                                                                              |                  |                                 |                 |                    |                   |            |  |  |  |
|         |                                                                                              |                  |                                 |                 |                    |                   |            |  |  |  |

| หน้าหลัก | น่าเข้าข้อมูด                                  | ดรวจสอบและยืนยัน | ผู้ไม่ได้รับการเลื่อนเงินเดือนฯ | เลื่อนเงินเดือน    | บันทึกเลขที่คำสั่ง | สถานะการดำเนินการ | ออกจากระบบ |  |  |  |  |
|----------|------------------------------------------------|------------------|---------------------------------|--------------------|--------------------|-------------------|------------|--|--|--|--|
|          |                                                |                  |                                 |                    |                    |                   |            |  |  |  |  |
|          |                                                |                  |                                 |                    |                    |                   |            |  |  |  |  |
|          | ลบข้อมูลข้าราชการกรุงเทพมหานครสามัญของหน่วยงาน |                  |                                 |                    |                    |                   |            |  |  |  |  |
|          |                                                |                  |                                 | เรียบร้อยแล้ว      |                    |                   |            |  |  |  |  |
|          |                                                |                  |                                 | [นำเข้าข้อมูลใหม่] |                    |                   |            |  |  |  |  |
|          | [second and ]                                  |                  |                                 |                    |                    |                   |            |  |  |  |  |
|          |                                                |                  |                                 |                    |                    |                   |            |  |  |  |  |
|          |                                                |                  |                                 |                    |                    |                   |            |  |  |  |  |

### - หากพบข้อมูลไม่ถูกต้อง ให้เลือก <u>แก้ไข</u>

|          |                                                                                                    | ตรวจสอบและเ                           | บ็นยันรายชื่อข้าราช           | การฯ    |            |               |                      |
|----------|----------------------------------------------------------------------------------------------------|---------------------------------------|-------------------------------|---------|------------|---------------|----------------------|
| iow 10 🔹 | entries                                                                                                    |                                       |                               |         |            | Search:       |                      |
| ลำดับที่ | เลขบัดรประจำด้วประชาชน                                                                                                    | ชื่อ-สกุล                             | ชื่อดำแหน่ง                   | ประเภท  | ระดับ      | ตำแหน่งเลขที่ | เงินเดือน            |
| 1        | (all second second second second second second second second second second second second second second second s                                                                                                    | and the part of the little            | นักจัดการงานทั่วไป            | วิชาการ | ช่านาญการ  | กทฃ.2         | 10000                |
| 2        | 1-1-Participants                                                                                                    | and the second descent                | นักจัดการงานทั่วไป            | วิชาการ | ปฏิบัติการ | กทข.3         | 10,000               |
| 3        | in an annual second                                                                                                    | 1 1 1 1 1 1 1 1 1 1 1 1 1 1 1 1 1 1 1 | เจ้าพนักงานธุรการ             | ทั่วไป  | ช่านาญงาน  | กทข.4         | 10000                |
| 4        | to be provided in                                                                                                    | a sublicit section (                  | เจ้าพนักงานธุรการ             | ทั่วไป  | ช่านาญงาน  | กทข.5         |                      |
| 5        |                                                                                                    | a statut fail as                      | นักทรัพยากรบุคคล              | วิชาการ | ปฏิบัติการ | กทข.7         | 10.00                |
| 6        | 1.0.000                                                                                                    | statement to be                       | นักทรัพยากรบุคคล              | วิชาการ | ปฏิบัติการ | กทข.8         | Territor .           |
| 7        | Local Distances                                                                                                    | installing here.                      | นักทรัพยากรบุคคล              | วิชาการ | ปฏิบัติการ | กทบ.9         | in the second second |
| 8        |                                                                                                    | 1-A. 10-14.0                          | นักทรัพยากรบุคคล              | วิชาการ | ้ข้านาญการ | กทบ.10        | 0.00                 |
| 9        | 1000000                                                                                                    | and solid spins                       | นักทรัพยากรบุคคล              | วิชาการ | ช่านาญการ  | กทบ.11        | 10.00                |
| 10       | To an all the second second se | a section of the sector               | <mark>นักทรัพยากรบุคคล</mark> | วิชาการ | ปฏิบัติการ | กทบ.13        | 10.00                |

## หากตรวจสอบแล้วข้อมูลถูกต้องทั้งหมด ให้เลือก<u>ยืนยันรายชื่อ</u>

ระหว่างใช้งาน สามารถตรวจสอบสถานะการดำเนินการและรายละเอียด ได้ที่เมนู <u>สถานะการดำเนินการ</u>

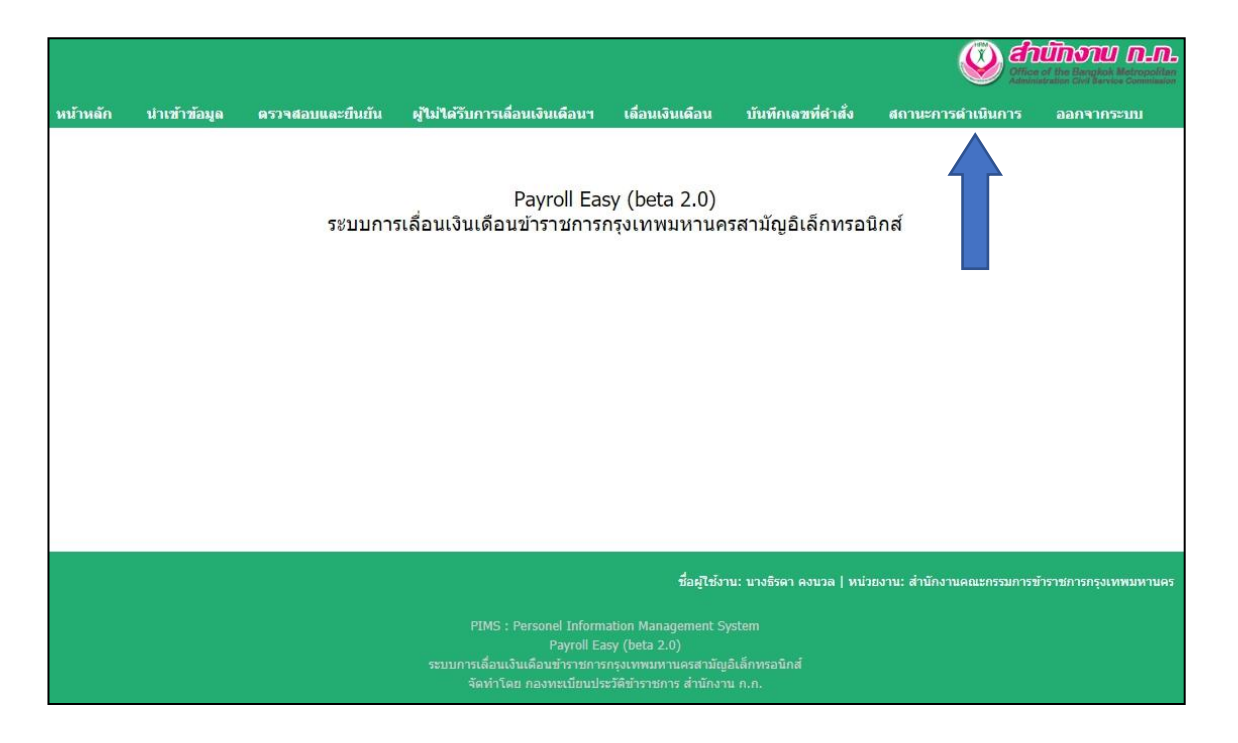

|         |                                                |                             |                                  |                                                                                          |                          | in the second second se | นักงาน ก.ก.            |
|---------|------------------------------------------------|-----------------------------|----------------------------------|------------------------------------------------------------------------------------------|--------------------------|----------------------------------------------------------------------------------------------------|------------------------|
| หน้าหลั | ัก นำเข้าข้อมูล                                | ตรวจสอบและยืนยัน            | ผู้ไม่ได้รับการเลื่อนเงินเดือนฯ  | เลื่อนเงินเดือน                                                                          | บันทึกเฉขที่คำสั่ง       | สถานะการดำเนินการ                                                                                                    | ออกจากระบบ             |
|         | สถานะการดำเนิน<br>การเดือนเงินเดือนข้าร        | เการ<br>าชการกรุงเทพมหานครส | ามัญ ในวันที่ 1 เมษายน 2562      |                                                                                          |                          |                                                                                                    |                        |
|         | ขั้นดอนก                                       | าารดำเนินการ                | สถ <mark>า</mark> นะการดำเนินการ | รายละเอีย                                                                                | ด                        |                                                                                                    |                        |
|         | การนำเข้าข้อมูล                                |                             | $\odot$                          | Q                                                                                        |                          |                                                                                                    |                        |
|         | การตรวจสอบและยืนขัน<br>                        |                             | $\odot$                          | 9                                                                                        |                          |                                                                                                    |                        |
|         | การบันทึกรายชื่อผู้ไม่ได้รับการเลื่อนเงินเดือน |                             | $\otimes$                        |                                                                                          |                          |                                                                                                    |                        |
|         | การเลือนเงินเดือน                              |                             | $\otimes$                        |                                                                                          |                          |                                                                                                    |                        |
|         | การบันทึกเลขที่ศาสั่งฯ                         |                             | $\otimes$                        |                                                                                          |                          |                                                                                                    |                        |
|         |                                                | กลับหน้าแรก                 | ประวัติการเลื่อนเงินเดือนฯ       |                                                                                          |                          |                                                                                                    |                        |
|         |                                                |                             |                                  | ชื่อผู้ใช้งาน                                                                            | :: บางธิรดา คงนวล   หน่: | มยงาน: สำนักงานคณะกรรมการร                                                                                                    | ว้าราชการกรุงเทพมหานคร |
|         |                                                |                             |                                  | ation Management Sys<br>sy (beta 2.0)<br>กรุงเทพมหานครสามัญอิ<br>เวิดีข้าราชการ สำนักงาน |                          |                                                                                                    |                        |

# ชั้นทึกข้อมูลผู้ไม่ได้รับการเลื่อนเงินเดือนฯ โดยเลือกเมนู ผู้ไม่ได้รับการเลื่อนเงินเดือนฯ

|          |               |                  |                                 |                               |                    | W files           | <b>ŪNOTU N.N.</b> |
|----------|---------------|------------------|---------------------------------|-------------------------------|--------------------|-------------------|-------------------|
| หน้าหลัก | น่าเข้าข้อมูล | ตรวจสอบและยืนยัน | ผู้ไม่ได้รับการเลื่อนเงินเดือนฯ | เลื่อนเงินเดือน               | บันทีกเลขที่คำสั่ง | สถานะการดำเนินการ | ออกจากระบบ        |
|          |               | ระบบการ          | Payroll Eas<br>รเลื่อน          | sy (beta 2.0)<br>ารุงเทพมหานค | รสามัญอิเล็กทรอร์  | นิกส์             |                   |

| สาดับที      | ชื่อ-ชื่อสุกุล                                                                                                  | ชื่อตำแหน่ง      | ประเภท       | ระดับ      | สาแหน่งเอทที่ | ເຈັນເຄື່ອນ    | нилини      |                            |       |
|--------------|----------------------------------------------------------------------------------------------------|------------------|--------------|------------|---------------|---------------|-------------|----------------------------|-------|
| 41           | an annin                                                                                                    | นักทรัพยากรบุคคล | วิชาการ      | ปฏิบัติการ | nws.10        |               | บรรจเข้ารับ | า<br>มราชการน้อยกว่า 4 เดื | iau ) |
| 42           | 10000                                                                                                    | นักทรัพยากรบุคคล | วิชาการ      | ปฏิบัติการ | nws.11        | 1.00          | -           |                            | ~     |
| 43           | 1.000                                                                                                    | นักทรัพยากรบุคคล | วิชาการ      | ช่านาญการ  | nws.12        | in the second |             |                            |       |
| 44           | and the first of the                                                                                            | นักทรัพยากรบุคคล | รีชาการ      | ปฏิบัติการ | กพร.14        | 100           |             |                            |       |
| 45           | 10000                                                                                                    | นักทรัพยากรบุคคล | วิชาการ      | ปฏิบัติการ | nws.15        | in the second |             |                            |       |
| 46           | CONTRACTOR OF STREET, STREET, STREET, STREET, STREET, STREET, STREET, STREET, STREET, STREET, STREET, STREET, S | นักทรัพยากรบุคคล | ริชาการ      | ช่านาญการ  | nws.16        | -             | ลาเกินเกณ   | เข้ที่กำหนด                |       |
| 47           | 10000                                                                                                    | นักทรัพยากรบุคคล | วิชาการ      | ปฏิบัติการ | nws.17        | -             |             |                            |       |
| 48           | 100 C                                                                                                    | นักทรัพยากรบุคคล | รีชาการ      | ช่านาญการ  | nws.19        |               |             |                            |       |
| 49           | and the second                                                                                                  | นักทรัพยากรบุคคล | วิชาการ      | ปฏิบัติการ | nws.20        | 1000          |             |                            |       |
| 50           | a designed to see the                                                                                           | นักทรัพยากรบุคคล | ริชาการ      | ช่านาญการ  | nws.21        |               |             |                            |       |
| nowing 41 to | o 50 of 140 entries                                                                                             |                  | บันทึกข้อมูล | น ยกเล็ก   | Previo        | ous 1         | 4 5         | 6 14                       | Next  |

# - ใส่เหตุผลที่ไม่ได้รับการเลื่อนเงินเดือนฯ ในช่อง หมายเหตุ และเลือก <u>บันทึกข้อมูล</u>

|          |               |                  |                                 |                 |                    |                   |            | Character States Constants |
|----------|---------------|------------------|---------------------------------|-----------------|--------------------|-------------------|------------|----------------------------|
| หน้าหลัก | น่าเข้าข้อมูล | ดรวจสอบและยืนยัน | ผู้ไม่ได้รับการเลื่อนเงินเดือนฯ | เลื่อนเงินเดือน | บันทึกเฉขที่คำสั่ง | สถานะการดำเนินการ | ออกจากระบบ |                            |
|          |               |                  |                                 |                 |                    |                   |            |                            |
|          |               |                  |                                 |                 |                    |                   |            |                            |
|          |               |                  |                                 | บันทึกข้อมู     | ลเรียบร้อยแล้ว     |                   |            |                            |
|          |               |                  |                                 |                 |                    |                   |            |                            |
|          |               |                  |                                 | [1]             | ไอนกลับ]           |                   |            |                            |
|          |               |                  |                                 |                 |                    |                   |            |                            |

เมื่อ ตรวจสอบสถานะการดำเนินการ จะสามารถดูข้อมูลรายชื่อผู้ไม่ได้รับการเลื่อนเงินเดือนฯ
 โดยคลิกที่รูป

| ขั้นตอนการดำเนินการ                           | สถานะการดำเนินก <mark>า</mark> ร | รายละเอียด |
|-----------------------------------------------|----------------------------------|------------|
| ารนำเข้าข้อมูล                                | $\odot$                          | Q          |
| ารดรวจสอบและยืนยัน                            | $\odot$                          | Q,         |
| ารบันทึกรายชื่อผู้ไม่ได้รับการเลื่อนเงินเดือน | $\odot$                          | <u>s</u>   |
| แบบ 2 กท                                      |                                  |            |
| บัญชีรายชื่อฯผู้ไม่สมควรเลื่อนเงินเดือน       |                                  | <b>E</b>   |
| ารเลื่อนเงินเดือน                             | $\otimes$                        |            |
| ารบันทึกเลขที่คำสั่งฯ                         | $\otimes$                        |            |

หากต้องการแก้ไขข้อมูลผู้ไม่ได้รับการเลื่อนเงินเดือนฯ เลือก <u>แก้ไข</u>

|          |               |                              |                                 |                   |                                                                                  |                   |                          | 👰 ໔ົາບົກຈາບ ຄ.ຄ                                    |
|----------|---------------|------------------------------|---------------------------------|-------------------|----------------------------------------------------------------------------------|-------------------|--------------------------|----------------------------------------------------|
| หน้าหลัก | น่าเข้าข้อมู  | ja ครวจสอบและ <b>ยื</b> นยัน | ผู้ไม่ได้รับการเลื่อนเงินเดือนฯ | เลื่อนเงินเดือน   | บันทึกเลขที่คำส่                                                                 | ึ้ง สถานะการดำเนิ | นการ ออกจาก              | ระาทเ                                              |
|          |               |                              | গ                               | ยชื่อผู้ไม่ได้รับ | การเลื่อนเงินเ                                                                   | ดือนฯ             |                          |                                                    |
| S        | how 25 🔹 e    | intries                      |                                 |                   |                                                                                  |                   |                          | Search:                                            |
|          | ลำดับที่      | ชื่อ-ชื่อสกุล                | ชื่อตำแหน่ง                     | ประเภท            | ระดับ                                                                            | ตำแหน่งเลขที      | เงินเดือน                | หมายเหตุ                                           |
|          | 1             | - Simolys                    | นักทรัพยากรบุคคล                | วิชาการ           | ปฏิบัติการ                                                                       | กพร.10            | 100.00                   | บรรจุเข้ารับราชการน้อยกว่า 4                       |
|          | 2             | the second state of the      | นักทรัพยากรบุคคล                | วิชาการ           | ช่านาญการ                                                                        | nws.16            | 1.12                     | ลาเกินเกณฑ์ที่กำหนด                                |
| S        | howing 1 to 2 | of 2 entries                 |                                 | จำน<br>ยกเล็ก     | มน 2 ราย<br>แก้ไข                                                                |                   |                          | Previous 1 Next                                    |
|          |               |                              |                                 |                   |                                                                                  | ชื่อผู้ใช่ง       | าน: เจ้าหน้าที่ สกก.   ห | ณ่วองาน: ส่านักงานคณะกรรมการข้าราชการกรุงเทพมหานคร |
|          |               |                              | PIA<br>ระบบการเลื่<br>จัด1      |                   | ation Management<br>ssy (beta 1.0)<br>รกรุงเทพมหานครสาม<br>จะวิดีฆ่าราชการ สำนัก |                   |                          |                                                    |

เรียกดู แบบ ๒ กท ในรูปแบบ PDF โดยคลิกที่รูป 🎹

และ เรียกดูร่างบัญชีรายชื่อข้าราการผู้ไม่สมควรเลื่อนเงินเดือน โดยคลิกที่รูป 💷

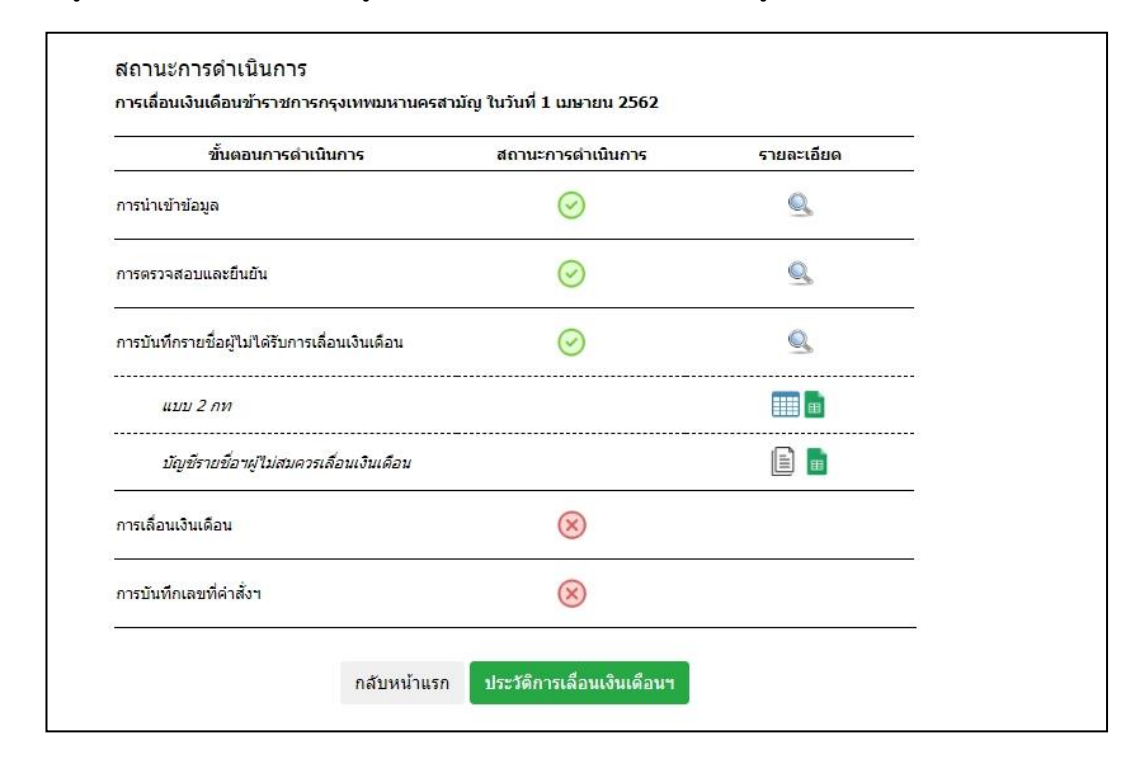

|              |              | สำนักงานคณะกรร                                                                                                    | เมการข้าราช | ทารกรุงเท         | พมหานคร   |                                                                                                  | HUU & NN.                                                           |
|--------------|--------------|----------------------------------------------------------------------------------------------------|-------------|-------------------|-----------|--------------------------------------------------------------------------------------------------|---------------------------------------------------------------------|
| ลำดับ<br>ที่ | ชื่อ-นามสกุล | ดำแหน่ง/สังกัด                                                                                                    | ระดับ       | เลซที่<br>คำแหน่ง | เงินเดือน | เหตุมที่นี่สมความคือไม่อาจสื่อนมินต้อน                                                           | หมายเหตุ<br>(ลายมือชื่อการรับทราบ<br>ขอะผู้พีม่สนครรมสื่อนเงินต้อน) |
| Ø            |              | นักหรัดยากรบุคคล<br>กลุ่มงานไครงสร้างและอัครากำลัง ๑<br>ส่วนโครงสร้างและอัครากำลัง<br>กองอัตรากำลัง                                 | ปฏิเพิการ   | N80.øď            |           | ນຮະຈຸເຫັງວັນຮາຫກາະນ້ອຍດວ່າ ແ ເອືອນ<br>(ນະຮອຸວັນທີ່ ໙๒ ດາດຖາຄນ ๒ແ๖๒)                              |                                                                     |
| ю            |              | นัทเข็มยารรงุษคล<br>กลุ่มรายเสขอฐานไกลเหติแบกไม้รักราการ-<br>กรุงมายมากมหร<br>สำหรรรมดำมากในสะรากกรฐานไกรเขติเบกได<br>กอะไหรรากให้เ | ปฏิเติการ   | በፀብ.ፈረ            |           | ລາທີ່ຈເพື່ອເສັ້ຍສູບຸສຣ (ແຜ ວັນກຳກາຣ)<br>(ວັນກີ ແ ແນອາຍາມ ໂຫລະໂອ ຈີຈັກນີ້າ ແ<br>ມີຄຸນາຍາມ ໂທສະໂອ) |                                                                     |
| en           |              | นักรรัดยากรรุดคล<br>กลุ่มรามมุตลการกรุณรรณกาษกร<br>ส่วนระบบคำแหน่งและมากรฐานกำหนดคำแหน่ง<br>กองอัตวกำลัง                            | ปฏิเดิกร    | nancer            |           | ນາວຈຸເຈົ້າວັນຈາຫກາວນ້ອຍກວ່າ ແ ເສືອນ<br>(ບາວຈຸເວັນທີ່ ໑ຩ ກາດຖຼາຄມ ৮৫:ນຩ)                          |                                                                     |

บัญชีรายชื่อข้าราชการผู้ไม่สมควรเลื่อนเงินเดือน

| añoñ | ชื่อ-นามสกุล | ด้านหนัง / สังกัด                                                                                                    | ระดับ       | เลขที่  | เงินเดือน | พมายเพตุ                                                                                  |
|------|--------------|----------------------------------------------------------------------------------------------------|-------------|---------|-----------|-------------------------------------------------------------------------------------------|
| 61   |              | นักทรัพยากรบุคคล<br>กลุ่มงานโครเสร้างและอัตรากำลัง ๑<br>ส่วนโครงสร้างและอัตรากำลัง<br>กองอัตรากำลัง                             | ปฏิบัติการ  | നലന,തര് | -         | บรรจุเข้ารับราชการน้อยกว่า ๔ เดือน<br>(บรรจุวันที่ ๑๒ กรกฎาคม ๒๕๖๒)                       |
| a    |              | นักเรียบกรบุคคล<br>กลุ่มงานเทพญานกิรณะดำแอน่สักราชการ-<br>กรุ่มงานสามารก<br>ส่วนระบบคำแอน่นนะเกพญานกิรณะดำแอน่อ<br>กองมีคากำลัง | ปฏิบัติการ  | nen.ææ  |           | ลากิจเพื่อเลี้ยงดูบุตร (แนะ วันกำการ) (วันที่ แ<br>เมษายน ๒๕๖๒ ถึงวันที่ แ มิถุนายน ๒๕๖๒) |
| 8    |              | นัยสังคากระเทค<br>ส่งมามรุษการกรุณขณฑาเหล<br>ส่งมายเปล่าและนำเหตุการกิจการค่าและนำ<br>กอมัคราร์กลัง                             | ປฏิບໍ່ສັດາະ | nence   |           | บรรจุเข้าวับราชการน้อยกว่า ≪ เดือน<br>(บรรจุวันที่ ∞๒ กรณูาคม ๒๕๖๒)                       |

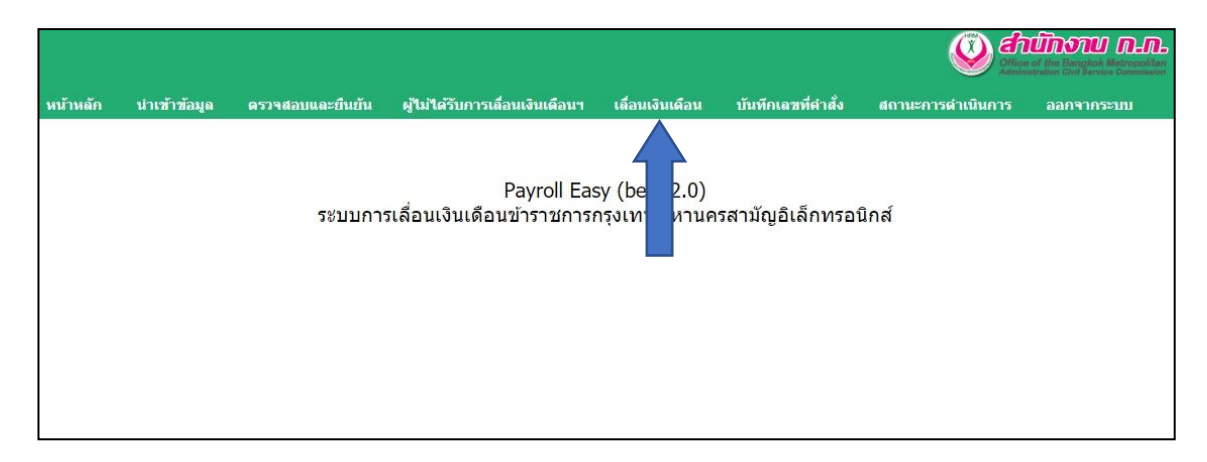

### ชั้นทึกข้อมูลการเลื่อนเงินเดือนของข้าราชการกรุงเทพมหานครสามัญ โดยเลือกเมนู <u>เลื่อนเงินเดือน</u>

### ระบุการเลื่อนเงินเดือนฯ ของข้าราชการฯแต่ละราย จากนั้นเลือก <u>บันทึกข้อมูล</u>

| ล่าดับที่     | ชื่อ-ชื่อสกุล                                                                                                  | ชื่อต่าแหน่ง          | ประเภท                | ระดับ      | ดำแหน่งเลขที่ | เงินเดือน                                                                                                    | หมายเหตุ                |
|---------------|----------------------------------------------------------------------------------------------------|-----------------------|-----------------------|------------|---------------|----------------------------------------------------------------------------------------------------|-------------------------|
| 1             | and the second state of the second state of the                                                                | นักจัดการงานทั่วไป    | วิชาการ               | ปฏิบัติการ | กบห.3         | 18.91                                                                                                    | 🖲 ครึ่งขั้น 🔍 หนึ่งขั้น |
| 31            |                                                                                                    | เจ้าพนักงานธุรการ     | ทั่วไป                | ชำนาญงาน   | กสบ.23        | in the second                                                                                                    | ครึ่งขึ้น ® หนึ่งขั้น   |
| 62            | 100.000                                                                                                    | นักทรัพยากรบุคคล      | วิชาการ               | ปฏิบัติการ | nan.15        | 1.000                                                                                                    | 🖲 ครึ่งขึ้น 🗇 หนึ่งขั้น |
| 93            | the second second                                                                                              | เจ้าพนักงานธุรการ     | ทั่วใป                | ปฏิบัติงาน | nan.53        | in the second second se | 🖲 ครึ่งขึ้น 🖂 หนึ่งขึ้น |
| 99            | Contraction of the second                                                                                      | เจ้าพนักงานธุรการ     | ทั่วใป                | ช่านาญงาน  | กทบ.4         | 1000                                                                                                    | 🖲 ครึ่งขั้น 💿 หนึ่งขั้น |
| 113           | the second second second second second second second second second second second second second second second s | นักวิชาการคอมพิวเตอร์ | วิชาการ               | ปฏิบัติการ | กทบ.22        | 100                                                                                                    | 🖲 ครึ่งขั้น 🔍 หนึ่งขั้น |
| 120           | THE R. LEWIS CO., NAME                                                                                         | นิติกร                | วิชา <mark>การ</mark> | ปฏิบัติการ | กวส.9         | 1000                                                                                                    | 💿 ครึ่งขั้น 🖲 หนึ่งขั้น |
| howing 1 to 7 | ? of 7 entries (filtered from 138 total en                                                                     | ries)                 | นทึกข้อมูล ยกเล       | จิก        |               |                                                                                                    | Previous 1 Next         |

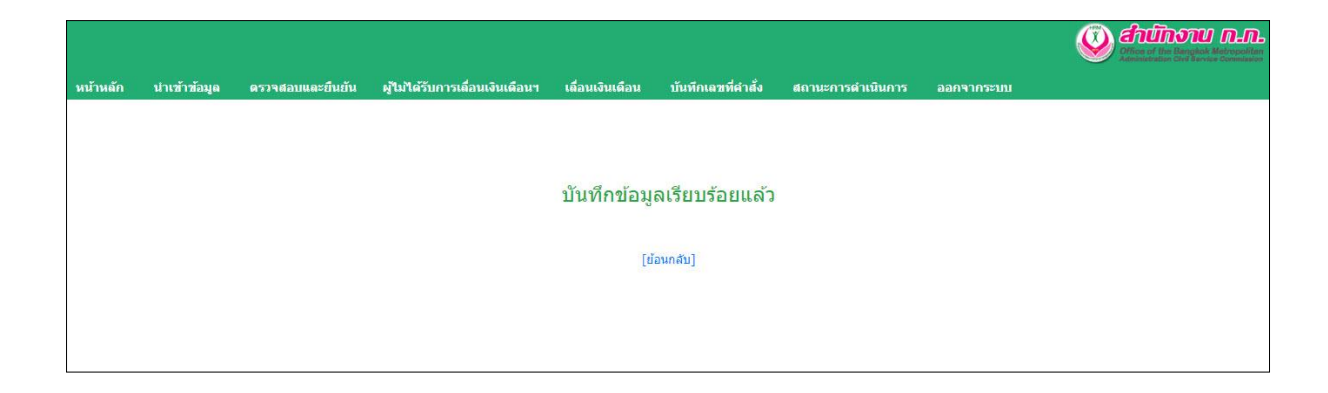

- เมื่อ ตรวจสอบสถานะการดำเนินการ จะสามารถดูรายละเอียดข้อมูลการเลื่อนเงินเดือนๆ

โดยคลิกที่รูป 🔍

| ขั้นตอนการดำเนินการ                           | สถานะการดำเนินการ | รายละเอียด |
|-----------------------------------------------|-------------------|------------|
| การนำเข้าข้อมูล                               | $\odot$           | Q.         |
| การตรวจสอบและยืนยัน                           | $\odot$           | Q          |
| การบันทึกรายชื่อผู้ไม่ได้รับการเลือนเงินเดือน | $\odot$           | Q          |
| แบบ 2 กท                                      |                   |            |
| บัญชีรายชื่อฯผู้ไม่สมควรเลือนเงินเดือน        |                   | <b>E</b>   |
| การเลือนเงินเดือน                             | $\odot$           | Q          |
| แบบ 1 กท (หนึ่งขึ้น)                          |                   |            |
| แบบ 1 กท (ครึ่งชั้น)                          |                   | <b></b>    |
| ศาสั่งเลือนเงินเดือนฯ                         |                   |            |
| บัญขี่ฯแสดงการเลือนเงินเดือนฯ                 |                   | III 💼      |
| การบันทึกเลขที่คำสั่งฯ                        | $\otimes$         |            |

หากต้องการแก้ไขข้อมูลการเลื่อนเงินเดือนฯ เลือก <u>แก้ไข</u>

| Show 25 •    | entries                                                                                                    |                    |         |                       |                   |              |                                                                                                    | Search:                                       |
|--------------|----------------------------------------------------------------------------------------------------|--------------------|---------|-----------------------|-------------------|--------------|----------------------------------------------------------------------------------------------------|-----------------------------------------------|
| สำดับที่     | ชื่อ-ชื่อสกุล                                                                                                    | ชื่อตำแหน่ง        | ประเภท  | ระดับ                 | ดำแหน่งเฉขที      | เงินเดือนฐาน | เงินเดือนที่ใต้รับ                                                                                                    | หมายเหตุ                                      |
| 1            |                                                                                                    | นักจัดการงานทั่วไป | รีขาการ | ปฏิบัติการ            | กบห.7             | imite        | inere a                                                                                                    | หนึ่งชั้น<br>รวมกับคำตอบแทนพิเศษ              |
| 2            | 1000                                                                                                    | เจ้าพนักงานธุรการ  | ประเทศ  | ป่านาญงาน             | กสม.23            |              | Contraction of the local division of the local division of the loc | หนึ่งขึ้น                                     |
| 3            | i lan Brandi                                                                                                    | นักทรัพยากรบุคคล   | วิชาการ | ปฏิบัติการ            | กทบ.15            | 1001001      | Table 1                                                                                                    | หนึ่งขึ้น<br>(ได้รับเงินเดือนสูงกว่าขึ้นสูงๆ) |
| 4            |                                                                                                    | <u>ũ</u> âns       | วิชาการ | ปฏิบัติการ            | กวส.9             | tions.       | in the second second                                                                                                    | หนึ่งขึ้น                                     |
| 5            | Contract of the local division of the local division of the local | មិធិ <b>n</b> s    | วิชาการ | <del>ป่านาญ</del> การ | กพด.6             | (mark)       | Contract of                                                                                                    | หนึ่งขึ้น                                     |
| showing 1 to | s or s entries                                                                                                    |                    |         | จำน<br>ยกเล็ก         | วน 5 ราย<br>แก้ไข |              |                                                                                                    | Previous 1 Next                               |

## - เมื่อแก้ไขข้อมูลแล้ว เลือก <u>บันทึกข้อมูล</u>

| ล่าดับที่     | ชื่อ-ชื่อสกุด                                                                                                   | ชื่อต่าแหน่ง               | ประเภท        | ระดับ      | ดำแหน่งเลขที่ | เงินเดือน                                                                                                    | หมายเหตุ                |
|---------------|----------------------------------------------------------------------------------------------------|----------------------------|---------------|------------|---------------|----------------------------------------------------------------------------------------------------|-------------------------|
| 1             | disability attack                                                                                               | นักจัดการงานทั่วไป         | วิชาการ       | ปฏิบัติการ | กบห.3         | 18.21                                                                                                    | 🖲 ครึ่งขึ้น 🔍 หนึ่งขึ้น |
| 2             |                                                                                                    | นักจัดการงานทั่วไป         | วิชาการ       | ปฏิบัติการ | กบห.6         | ( and the second second second second second second second second second second second second second second se | 🖲 ครึ่งขึ้น 🔍 หนึ่งขึ้น |
| 3             | - Conference on the second of                                                                                   | นักจัดการงานทั่วไป         | วิชาการ       | ปฏิบัติการ | กมพ.7         | 1.000                                                                                                    | 🔘 ครึ่งขั้น 🖲 หนึ่งขั้น |
| 4             | constants in the last                                                                                           | นักจัดการงานทั่วไป         | วิชาการ       | ปฏิบัติการ | กบห.8         | -                                                                                                    | 🖲 ครึ่งขึ้น 🔍 หนึ่งขึ้น |
| 5             | 100 5.52                                                                                                    | เจ้าพนักงานธุรการ          | ทั่วไป        | ช่านาญงาน  | กบห.9         | 1.000                                                                                                    | 🖲 ครึ่งขึ้น 🔍 หนึ่งขึ้น |
| 6             | the second second second second second second second second second second second second second second second se | นักวิชาการเงินและบัญชี     | วิชาการ       | ปฏิบัติการ | กบห.11        | in the second second                                                                                           | 🖲 ครึ่งขึ้น 🔘 หนึ่งขึ้น |
| 7             | COMPANY OF STREET                                                                                               | นักวิชาการเงินและบัญชี     | วิชาการ       | ปฏิบัติการ | กบพ.13        | 10000                                                                                                    | 🖲 ครึ่งขึ้น 🔘 หนึ่งขึ้น |
| 8             | contrainer in these                                                                                             | เจ้าพนักงานการเงินและบัญชี | ทั่วไป        | ปฏิบัติงาน | กบพ.14        |                                                                                                    | 🖲 ครึ่งขั้น 🗇 หนึ่งขั้น |
| 9             |                                                                                                    | เจ้าพนักงานการเงินและบัญชี | ทั่วใป        | ช่านาญงาน  | กบพ.15        | Transact.                                                                                                    | 🖲 ครึ่งขึ้น 🔍 หนึ่งขึ้น |
| 10            | Contract State                                                                                                  | เจ้าพนักงานพัสดุ           | ทั่วใป        | ปฏิบัติงาน | กบห.16        | 100.001                                                                                                    | 🛞 ครึ่งขึ้น 🔘 หนึ่งขึ้น |
| howing 1 to 1 | 10 of 138 entries                                                                                               | บันข์                      | ່ກນ້ອມູລ ຍກເສ | in         | Previous 1    | 2 3 4                                                                                                    | 5 14 Next               |

เรียกดู แบบ ๑ กท ในรูปแบบ PDF โดยคลิกที่รูป 🎟 เรียกดูร่างคำสั่งเลื่อนเงินเดือนฯ โดยคลิกที่รูป 🗎 และเรียกดูร่างบัญชีรายละเอียดการเลื่อนเงินเดือนฯ 匪

| การเลือนเงินเดือน             | $\odot$   | Q       |
|-------------------------------|-----------|---------|
| แบบ 1 กท (หนึ่งขึ้น)          |           |         |
| แบบ 1 กท (ครึ่งชั้น)          |           | <b></b> |
| ศาสั่งเลือนเงินเดือนฯ         |           | Ē       |
| บัญบี่ฯแสดงการเลือนเงินเดือนฯ |           |         |
| การบันทึกเลขที่ศาสังฯ         | $\otimes$ |         |

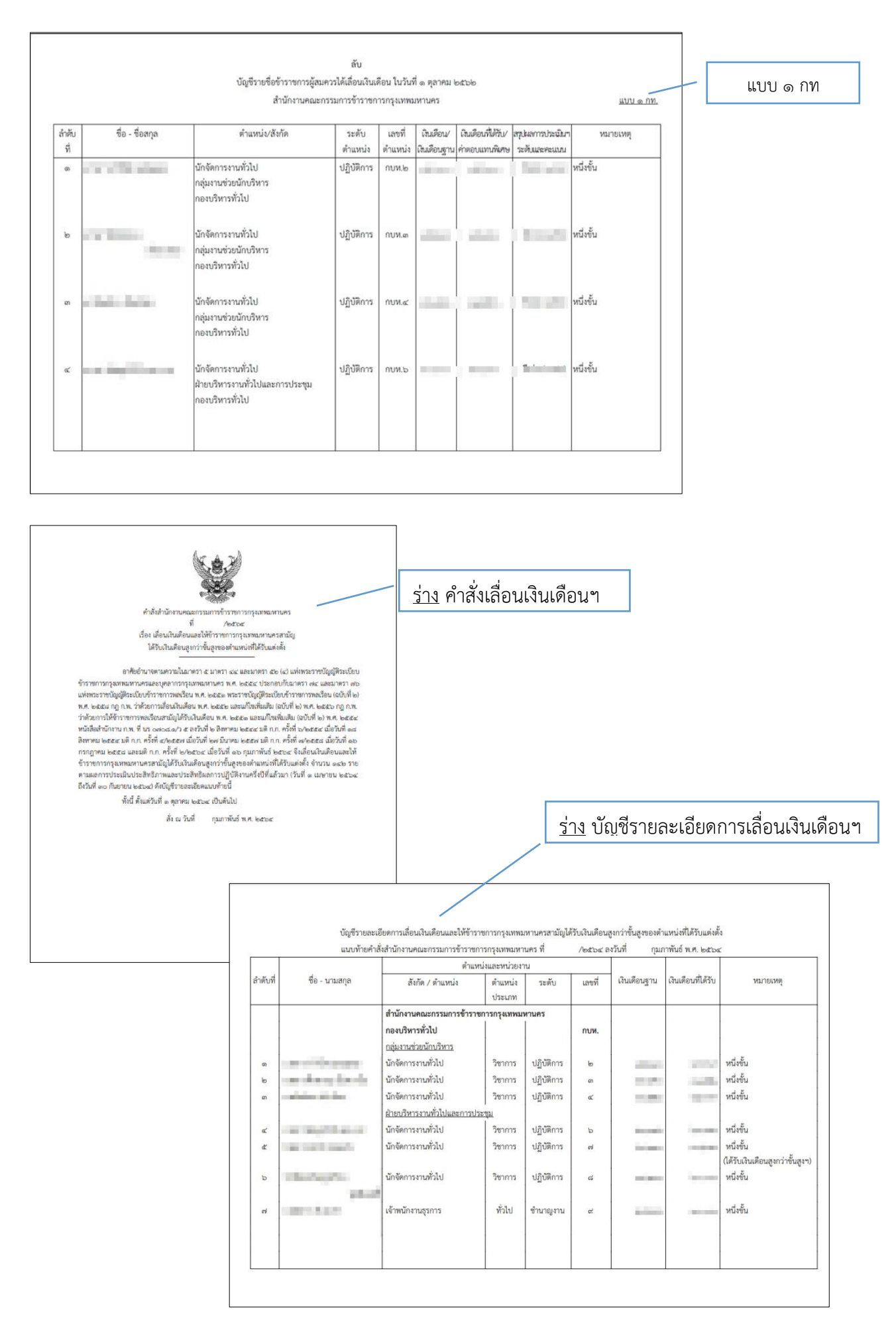

## - ในกรณีที่การเลื่อนเงินเดือนๆครั้งนั้น มีข้าราชการๆที่ได้รับค่าตอบแทนพิเศษ

| น่าเข้าข้อ | มงูล ครวจสอบและยืนยัน | ผู้ไม่ได้รับการเลื่อนเ | งินเดือนๆ เ | เลื่อนเงินเดือน | บันทึกเลขที่คำสั่ง | สถานะการดำเนิง | เการ ออกจากระบบ    | -                                             |
|------------|-----------------------|------------------------|-------------|-----------------|--------------------|----------------|--------------------|-----------------------------------------------|
|            |                       | 51                     | ยการเลื่อน  | เงินเดือนข้าร   | าชการกรุงเทพมเ     | หานครสามัญ     |                    |                                               |
| how 25 •   | entries               |                        |             |                 |                    |                |                    | Search:                                       |
| ล่าดับที่  | ข้อ-ชื่อสกุด          | ชื่อด่าแหน่ง           | ประเภท      | ระดับ           | ดำแหน่งเลขที่      | เงินเดือนฐาน   | เงินเดือนที่ได้รับ | หมายเหตุ                                      |
| 1          |                       | นักจัดการงานทั่วไป     | วิชาการ     | ปฏิบัติการ      | กบห.7              | 18.00          |                    | หนึ่งขึ้น<br>รวมกับค่าตอบแทนพิเศษ             |
| 2          | and the second second | เจ้าพนักงานธุรการ      | ทั่วใป      | ช่านาญงาน       | กสบ.23             | -              | in state           | หนึ่งขั้น                                     |
| 3          | 10.00                 | นักทรัพยากรบุคคล       | วิชาการ     | ปฏิบัติการ      | กทบ.15             | 10100          | 1.00               | หนึ่งขั้น<br>(ได้รับเงินเดือนสูงกว่าขั้นสูงฯ) |
| 4          | constraints shape.    | นิติกร                 | วิชาการ     | ปฏิบัติการ      | กวส.9              | in the         | 8.000 ·            | หนึ่งขั้น                                     |
| 5          | 100000-0000           | นิติกร                 | วิชาการ     | ช่านาญการ       | กพค.6              | 10.00          | B. BU              | หนึ่งขั้น                                     |

- สามารถดูร่างคำสั่งให้ข้าราชการฯได้รับค่าตอบแทนพิเศษ โดยคลิกที่รูป 🗎

และเรียกดูร่างบัญชีรายละเอียดการให้ข้าราชการฯได้รับค่าตอบแทนพิเศษ โดยคลิกที่รูป 🌐

|              | $\odot$                                             |                                                                                               | 9                                                                                        |                                                                                                    |
|--------------|-----------------------------------------------------|-----------------------------------------------------------------------------------------------|------------------------------------------------------------------------------------------|----------------------------------------------------------------------------------------------------|
|              |                                                     |                                                                                               |                                                                                          |                                                                                                    |
|              |                                                     |                                                                                               |                                                                                          |                                                                                                    |
| ้อนฯ         |                                                     |                                                                                               |                                                                                          |                                                                                                    |
| าตอบแทนพิเศษ |                                                     |                                                                                               |                                                                                          |                                                                                                    |
| อบแทนพิเศษ   |                                                     |                                                                                               | III 💼                                                                                    | $\mathcal{I}$                                                                                                    |
|              | $\otimes$                                           |                                                                                               |                                                                                          |                                                                                                    |
| กลับหน้าแรก  | ประวัติการเลือนเงินเดือนฯ                           |                                                                                               |                                                                                          |                                                                                                    |
|              | ร้อนๆ<br>วดอบแทนพิเศษ<br>าอบแทนพิเศษ<br>กลับหน้าแรก | โอนฯ โอนๆ กอบแทนพิเศษ กอบแทนพิเศษ โอมแทนพิเศษ โอมแทนพิเศษ โอมแทนพิเศษ โอมแทนพิเศษ โอมแทนพิเศษ | โอนฯ กอบแทนพิเศษ กอบแทนพิเศษ เอบแทนพิเศษ เอบแทนพิเศษ เอบแทนพิเศษ เอบแทนพิเศษ เอบแทนพิเศษ | <ul> <li>         โอนฯ         โอนฯ         โอนฯ         โอนๆ         โอมแทนพิเศษ         โอมแทนพิเศษ         โอมแกนพิเศษ         โอมแกนพิเศษ       &lt;</li></ul> |

\*\*\* สามารถดาวน์โหลดเอกสารต่าง ๆ ในรูปแบบของไฟล์ Excel เพื่อนำไปใช้ได้ โดยคลิกที่รูป 💻

บันทึกเลขที่คำสั่งเลื่อนเงินเดือนข้าราชการกรุงเทพมหานครสามัญ โดยเลือกเมนู <u>บันทึกเลขที่คำสั่ง</u>

|          |               |                  |                                           |                               |                    |                   | <b>UNOTU M-M</b> |
|----------|---------------|------------------|-------------------------------------------|-------------------------------|--------------------|-------------------|------------------|
| หน้าหลัก | น่าเข้าข้อมูล | ตรวจสอบและยืนยัน | ผู้ไม่ได้รับการเลื่อนเงินเดือนฯ           | เลื่อนเงินเดือน               | บันทึกเฉขที่คำสั่ง | สถานะการดำเนินการ | ออกจากระบบ       |
|          |               | ระบบกา           | Payroll Eas<br>รเลื่อนเงินเดือนข้าราชการเ | sy (beta 2.0)<br>กรุงเทพมหานค | รสามัญอื่าทรอา     | นิกส์             |                  |

- หน้าจอแสดงรายการคำสั่งเลื่อนเงินเดือนฯ และ คำสั่งให้ข้าราชการฯได้รับค่าตอบแทนพิเศษ (ถ้ามี)

เลือก 🔜 ด้านหลังคำสั่งฯ เพื่อระบุเลขที่คำสั่งฯ

|          |                                  |                      |                                 |                 |                        |                   |            | Street of the Designed Matrixon |
|----------|----------------------------------|----------------------|---------------------------------|-----------------|------------------------|-------------------|------------|---------------------------------|
| หน้าหลัก | น่าเข้าข้อมูล                    | ดรวจสอบและยืนยัน     | ผู้ไม่ได้รับการเลื่อนเงินเดือนฯ | เลื่อนเงินเดือน | บันทึกเลขที่คำสั่ง     | สถานะการดำเนินการ | ออกจากระบบ |                                 |
|          | บันทึกเลขที่คำ                   | สั่งฯ                |                                 |                 |                        |                   |            |                                 |
|          | การเ <mark>ดือนเงินเด</mark> ือน | ข้าราชการกรุงเทพมหาน | ครสามัญ ในวันที่                | 1 เมษายน 2562   |                        |                   |            |                                 |
|          | หน่วยงาน                         |                      |                                 | สำนักงานคณะกร   | รรมการข้าราชการกรุงเทท | ามหานคร           |            |                                 |
|          | ค่าสัง                           |                      |                                 | การเลือนเงินเล่ | ล้อนข้าราชการกรุงเทพมห | หานครสามัญ 📃 🥌    |            |                                 |
|          |                                  |                      |                                 | ยกเล็ก          |                        |                   |            |                                 |
|          |                                  |                      |                                 |                 |                        |                   |            |                                 |

|          |                    |                      |                                 |                 |                        |                   |            | Strangel Line Browser & Browser |
|----------|--------------------|----------------------|---------------------------------|-----------------|------------------------|-------------------|------------|---------------------------------|
| หน้าหลัก | น่าเข้าข้อมูด      | ดรวจสอบและยืนยัน     | ผู้ไม่ได้รับการเลื่อนเงินเดือนฯ | เลื่อนเงินเดือน | บันทึกเลขที่คำสั่ง     | สถานะการดำเนินการ | ออกจากระบบ |                                 |
| 1        | บันทึกเลขที่คำส    | ไ้งฯ                 |                                 |                 |                        |                   |            |                                 |
|          | การเลื่อนเงินเดือน | ข้าราชการกรุงเทพมหาน | ครสามัญ ในวันที่                | 1 เมษายน 2562   |                        |                   |            |                                 |
|          | หน่วยงาน           |                      |                                 | สำนักงานคณะกร   | รมการข้าราชการกรุงเทพ  | มหานคร            |            |                                 |
|          | คำสัง              |                      |                                 | การเลือนเงินเดี | อนข้าราชการกรุงเทพมห   | านครสามัญ 📃       |            |                                 |
|          |                    |                      |                                 | ให้ข้าราชการก   | รุงเทพมหานครได้รับค่าด | อบแทนพิเศษ 🛄 <    |            |                                 |
|          |                    |                      |                                 | ยกเลิก          |                        |                   |            |                                 |
|          |                    |                      |                                 |                 |                        |                   |            |                                 |

ระบุเลขที่คำสั่งฯ วันเดือนปีที่ออกคำสั่งฯ จากนั้นเลือก <u>บันทึกข้อมูล</u>

|          |                                   |                       |       |       |        |         |          |                                                                                               |                                                                                       |                           | 🥘 <b>đ</b> i               | <b>UNTU N-D</b>     |
|----------|-----------------------------------|-----------------------|-------|-------|--------|---------|----------|-----------------------------------------------------------------------------------------------|---------------------------------------------------------------------------------------|---------------------------|----------------------------|---------------------|
| เน้าหลัก | น่าเข้าข้อมูล                     | (A)                   | รวจสล | อบแล  | ะยืนย้ | ัน เ    | มู้ไม่ไเ | จ้รับการเลื่อนเงินเดือนฯ                                                                      | เลื่อนเงินเดือน                                                                       | บันทึกเฉขที่คำสั่ง        | สถานะการดำเนินการ          | ออกจากระบบ          |
| บัเ      | แทึกเลขที่คำ                      | สั่งฯ                 |       |       |        |         |          |                                                                                               |                                                                                       |                           |                            |                     |
| F        | การเลื่อนเงิน <mark>เ</mark> ดือง | <mark>เข้ารา</mark> ช | ุการก | รงเทา | พมหา   | นครสา   | มัญ ใ    | นวันที่ 1 เมษายน 2562                                                                         |                                                                                       |                           |                            |                     |
| F        | ้ำสั่ง สำนักงานค                  | ณะกรร                 | มการ  | ข้ารา | ชการ   | กรุงเทท | งมหา     | นคร                                                                                           |                                                                                       |                           |                            |                     |
| ĩ        | 1 48 / 25                         | 62                    |       |       |        |         |          |                                                                                               |                                                                                       |                           |                            |                     |
|          | <br>                              |                       |       |       |        |         |          |                                                                                               |                                                                                       |                           |                            |                     |
| 61       | เง ณ วนท                          | 0                     | _     | พถษ   | กาคม   | 2562    |          | 0                                                                                             |                                                                                       |                           |                            |                     |
| ı        | <b>วันทึกข้อมูล</b>               | อา.                   | વ.    | อ.    | w.     | พฤ.     | ศ.       | a.                                                                                            |                                                                                       |                           |                            |                     |
|          |                                   |                       |       |       | 1      | 2       | 3        | 4                                                                                             |                                                                                       |                           |                            |                     |
|          |                                   | 5                     | 6     | 7     | 8      | 9       | 10       | 11                                                                                            |                                                                                       |                           |                            |                     |
|          |                                   | 12                    | 13    | 14    | 15     | 16      | 17       | 18                                                                                            |                                                                                       |                           |                            |                     |
|          |                                   | 19                    | 20    | 21    | 22     | 23      | 24       | 25                                                                                            |                                                                                       |                           |                            |                     |
|          |                                   | 26                    | 27    | 28    | 29     | 30      | 31       |                                                                                               | ชื่อผู้ใช้งา                                                                          | าน: นางธีรดา คงนวล   หน่ว | ขยงาน: สำนักงานคณะกรรมการข | ้ำราชการกรุงเทพมหาน |
|          |                                   |                       |       |       |        |         | ระบา     | PIMS : Personel Inform<br>Payroll Ea<br>มการเลื่อนเงินเดือนข้าราชกาะ<br>จัดทำโดย กองทะเบียนปร | ation Management S<br>isy (beta 2.0)<br>เกรุงเทพมหานครสามัญ<br>ะวัติข้าราชการ สำนักงา |                           |                            |                     |

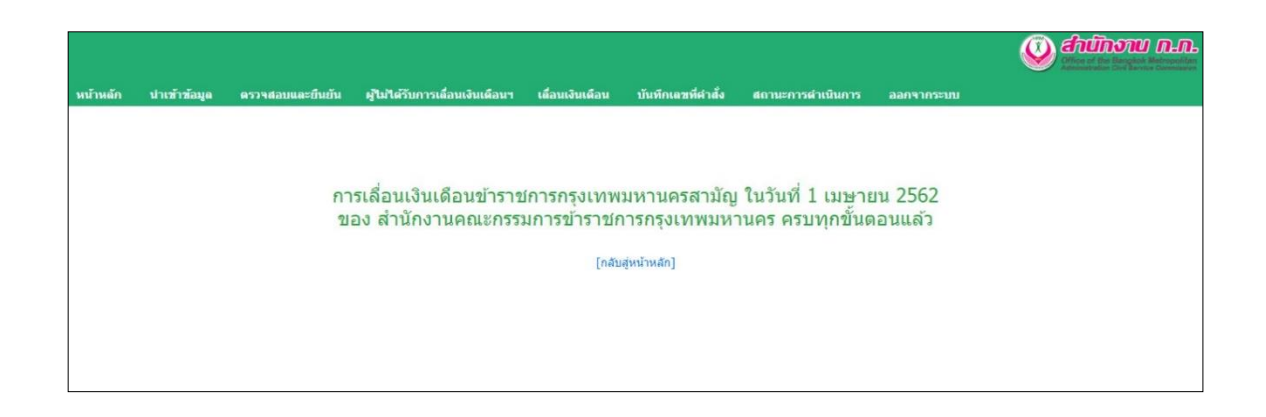

การเรียกดูประวัติการเลื่อนเงินเดือนข้าราชการกรุงเทพมหานครสามัญ

| ขั้นตอนการดำเนินการ                           | สถานะการดำเนินการ | <mark>รา</mark> ยละเอียด |
|-----------------------------------------------|-------------------|--------------------------|
| าารนำเข้าข้อมูล                               | $\odot$           |                          |
| าารตรวจสอบและยืนยัน                           | $\odot$           |                          |
| ารบันทึกรายชื่อผู้ไม่ได้รับการเลื่อนเงินเดือน | $\odot$           |                          |
| ารบันทึกเลขที่คำสั่งฯ                         | $\odot$           |                          |

| ีวัติการเลื่อนเงินเดือน้าราชการกรุงเทพมหานครสามัญ<br>กงานคณะกรรมการข้าราชการกรุงเทพมหานคร |                                   |                                   |                              |  |  |  |  |  |
|-------------------------------------------------------------------------------------------|-----------------------------------|-----------------------------------|------------------------------|--|--|--|--|--|
| การเลื่อนเงินเดือนฯ                                                                       | บัญชีรายชื่อผู้ใม้ได้รับการเลือนฯ | บัญชีแนบท้ายฯ การเลื่อนเงินเดือนฯ | บัญชีแนบท้ายฯ ค่าตอบแทนพิเศษ |  |  |  |  |  |
| 1 เมษายน 2562                                                                             |                                   |                                   | $\otimes$                    |  |  |  |  |  |
| 1 ตุลาคม 2562                                                                             |                                   |                                   |                              |  |  |  |  |  |
|                                                                                           |                                   |                                   |                              |  |  |  |  |  |
|                                                                                           | f                                 | เส้บหน้าแรก                       |                              |  |  |  |  |  |